KA01660D/41/HR/01.24-00

71676342 2024-05-15

# Kratke upute za rad **Proline 400**

Odašiljač s ultrazvučnim senzorom vremena leta Modbus RS485

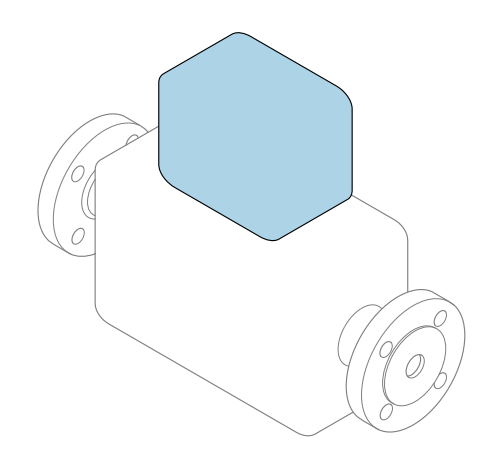

Ove upute su kratke upute za uporabu, one **ne** zamjenjuju Upute za uporabu uz uređaj.

Kratke upute za rad, dio 2 od 2: odašiljač Sadrže informacije o odašiljaču.

Kratke upute za rad, dio 1 od 2: senzor  $\rightarrow \implies 3$ 

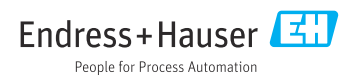

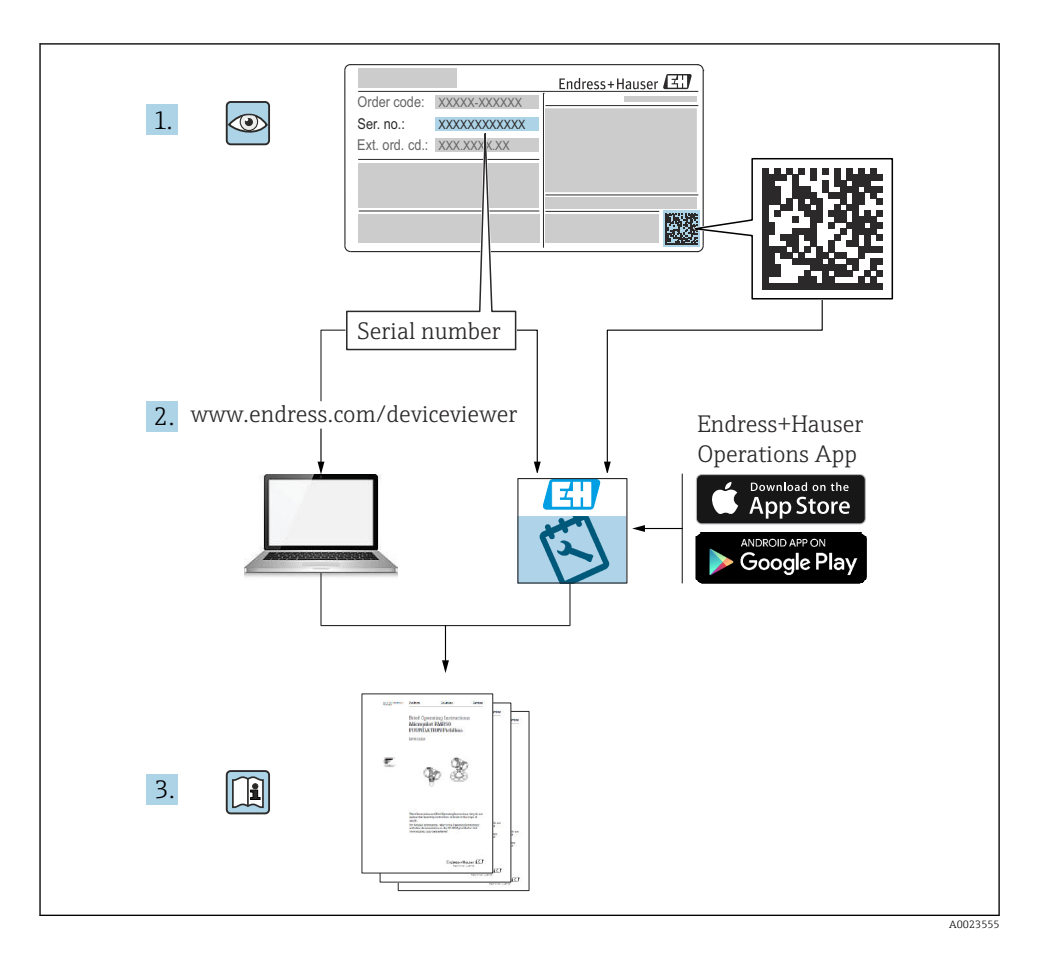

### Kratke upute za uporabu Mjerač protoka

Uređaj se sastoji od transmitera i senzora.

Postupak puštanja u rad tvih dviju komponenti opisan je u dva zasebna priručnika koji zajedno čine Kratke upute za uporabu za mjerač protoka:

- Kratke upute za rad dio 1: Senzor
- Kratke upute za rad dio 2: Odašiljač

Molimo pogledajte kratke upute za rad pri puštanju u rad uređaja jer se sadržaji priručnika nadopunjuju:

#### Kratke upute za rad dio 1: Senzor

Kratke upute za uporabu senzora napravljene su ciljano za stručnjaka koji je odgovoran za ugradnju uređaja za mjerenje.

- Dolazni prihvat i identifikaciju proizvoda
- Skladištenje i transport
- Postupak montaže

#### Kratke upute za rad dio 2: Odašiljač

Kratke upute za uporabu transmitera napravljene su ciljano za stručnjaka koji je odgovoran za puštanje u pogon, konfiguraciju i parametriziranje uređaja za mjerenje (do prve mjerne vrijednosti).

- Opis proizvoda
- Postupak montaže
- Električni priključak
- Mogućnosti upravljanja
- Integracija u sustav
- Puštanje u rad
- Dijagnostičke informacije

### Dodatna dokumentacija uređaja

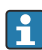

Ove kratke upute za rad su Kratke upute za rad dio 2: Odašiljač.

"Kratke upute za rad dio 1: Odašiljač" su dostupne:

- Outem interneta: www.endress.com/deviceviewer
- Pametnog telefona/tableta: Endress+Hauser Operations App

Detaljne informacije o uređaju pronaći ćete u Uputama za rad i drugoj dokumentaciji:

- Outem interneta: www.endress.com/deviceviewer
- Pametnog telefona/tableta: Endress+Hauser Operations App

# Sadržaji

| <b>1</b>                                                  | Informacije o dokumentu                                 | <b>. 5</b>                                  |
|-----------------------------------------------------------|---------------------------------------------------------|---------------------------------------------|
| 1.1                                                       | Korišteni simboli                                       | 5                                           |
| <b>2</b><br>2.1<br>2.2<br>2.3<br>2.4<br>2.5<br>2.6<br>2.7 | Sigurnosne upute                                        | . 7<br>7<br>. 8<br>. 8<br>. 8<br>. 8<br>. 8 |
| 3                                                         | Opis proizvoda                                          | . 9                                         |
| <b>4</b>                                                  | Postupak montaže                                        | .9                                          |
| 4.1                                                       | Zakretanje modula zaslona                               | .9                                          |
| 4.2                                                       | Posebne upute za montažu                                | 10                                          |
| 4.3                                                       | Provjera nakon instalacije odašiljača                   | 11                                          |
| <b>5</b>                                                  | Električni priključak .                                 | 12                                          |
| 5.1                                                       | Električna sigurnost .                                  | 12                                          |
| 5.2                                                       | Zahtjevi povezivanja .                                  | 12                                          |
| 5.3                                                       | Priključivanje uređaja za mjerenje .                    | 16                                          |
| 5.4                                                       | Posebne upute za priključivanje .                       | 20                                          |
| 5.5                                                       | Osiguravanje stupnja zaštite .                          | 20                                          |
| 5.6                                                       | Provjera nakon povezivanja .                            | . 21                                        |
| 6                                                         | <b>Mogućnosti upravljanja</b>                           | <b>22</b>                                   |
| 6.1                                                       | Pregled metoda upravljanja                              | 22                                          |
| 6.2                                                       | Struktura i funkcija radnog izbornika                   | 23                                          |
| 6.3                                                       | Pristup radnom izborniku preko internetskog preglednika | 24                                          |
| 6.4                                                       | Pristup radnom izborniku preko alata za upravljanje     | 29                                          |
| 7                                                         | Integracija u sustav                                    | 30                                          |
| <b>8</b>                                                  | Puštanje u rad                                          | <b>30</b>                                   |
| 8.1                                                       | Instalacija i provjera funkcije                         | 30                                          |
| 8.2                                                       | Uključivanje uređaja za mjerenje                        | 30                                          |
| 8.3                                                       | Postavljanje upravljačkog jezika                        | 30                                          |
| 8.4                                                       | Konfiguriranje uređaja za mjerenje                      | 31                                          |
| 9                                                         | Dijagnostičke informacije                               | 32                                          |

### 1 Informacije o dokumentu

### 1.1 Korišteni simboli

#### 1.1.1 Sigurnosni simboli

#### A OPASNOST

Ovaj simbol vas upozorava na opasnu situaciju. Ako se ova situacija ne izbjegne, to će rezultirati ozbiljnim ili smrtonosnim ozljedama.

#### LUPOZORENJE

Ovaj simbol vas upozorava na opasnu situaciju. Ako se ova situacija ne izbjegne, može doći do ozbiljnih ili smrtonosnih ozljeda.

#### A OPREZ

Ovaj simbol vas upozorava na opasnu situaciju. Ako se ova situacija ne izbjegne, može doći do lakših ili srednjih ozljeda.

#### NAPOMENA

Ovaj simbol sadrži informacije o postupcima i drugim činjenicama koje ne rezultiraju osobnim ozljedama.

#### 1.1.2 Simboli za određene vrste informacija

| Simbol             | Simbol Značenje                                                            |           | Značenje                                                                            |
|--------------------|----------------------------------------------------------------------------|-----------|-------------------------------------------------------------------------------------|
|                    | Dozvoljeno<br>Označava postupke, procese ili radnje<br>koje su dozvoljene. |           | <b>Preporučeno</b><br>Označava postupke, procese ili radnje<br>koje su preporučene. |
| X                  | Zabranjeno<br>Označava postupke, procese ili radnje<br>koje su zabranjene. | i         | <b>Savjet</b><br>Označava dodatne informacije.                                      |
|                    | Referenca na dokumentaciju                                                 |           | Referenca na stranicu                                                               |
| Referenca na sliku |                                                                            | 1., 2., 3 | Koraci radova                                                                       |
| 4                  | Rezultat koraka rada                                                       |           | Vizualna provjera                                                                   |

#### 1.1.3 Električni simboli

| Simbol | Simbol Značenje Simbol            |        | Značenje                                                                                                    |
|--------|-----------------------------------|--------|----------------------------------------------------------------------------------------------------|
|        | Istosmjerna struja                | $\sim$ | Izmjenična struja                                                                                                    |
| N      | ► Istosmjerna i izmjenična struja |        | Priključak za uzemljenje<br>Uzemljeni priključak koji je, što se tiče<br>rukovatelja, uzemljen preko sustava<br>uzemljenja. |

| Simbol | Značenje                                                                                                    |
|--------|----------------------------------------------------------------------------------------------------|
|        | Priključak za izjednačavanje potencijala (PE: zaštitno uzemljenje)<br>Stezaljke s uzemljenjem koje moraju biti spojene na uzemljenje prije uspostavljanja bilo kakvih<br>drugih priključaka.                                                                                                    |
|        | <ul> <li>Stezaljke s uzemljenjem nalaze se na unutarnjoj i vanjskoj strani uređaja:</li> <li>Unutarnji priključak za uzemljenje: izjednačavanje potencijala je spojeno na opskrbnu mrežu.</li> <li>Vanjski stezaljke s uzemljenjem: uređaj je priključen na sustav uzemljenja postrojenja.</li> </ul> |

#### 1.1.4 Specifični simboli za komunikaciju

| Simbol Značenje |                                                                                        | Simbol | Značenje                                                                                                   |
|-----------------|----------------------------------------------------------------------------------------|--------|----------------------------------------------------------------------------------------------------|
| ((1-            | Wireless Local Area Network<br>(WLAN)<br>Komunikacija putem bežične, lokalne<br>mreže. |        | Prosonic Flow 400<br><b>Bluetooth</b><br>Bežični prijenos podataka između<br>uređaja na maloj udaljenosti. |
| -次-             | <b>LED</b><br>Dioda koja emitira svjetlost je<br>uključena.                            |        | <b>LED</b><br>Dioda koja emitira svjetlost je<br>isključena.                                               |
| -¢-             | <b>LED</b><br>Dioda koja emitira svjetlost treperi.                                    |        |                                                                                                    |

#### 1.1.5 Simboli alata

| Simbol | Značenje        | Simbol                       | Značenje         |
|--------|-----------------|------------------------------|------------------|
| 0      | Torks odvijač   |                              | Plosnati odvijač |
| •      | Križni odvijač  | $\bigcirc \not \blacksquare$ | Inbus ključ      |
| Ń      | Viličasti ključ |                              |                  |

#### 1.1.6 Simboli na grafičkim prikazima

| Simbol                        | Značenje        | Simbol         | Značenje                             |
|-------------------------------|-----------------|----------------|--------------------------------------|
| <b>1, 2, 3,</b> Broj pozicije |                 | 1., 2., 3      | Koraci radova                        |
| A, B, C,                      | Prikazi         | A-A, B-B, C-C, | Presjeci                             |
| EX                            | Opasno područje | $\bigotimes$   | Sigurno područje (neopasno područje) |
| ≈ <b>→</b>                    | Smjer strujanja |                |                                      |

### 2 Sigurnosne upute

### 2.1 Zahtjevi za osoblje

Osoblje mora za svoj rad ispuniti sljedeće uvjete:

- Školovano stručno osoblje: mora raspolagati s kvalifikacijom, koja odgovara toj funkciji i zadacima.
- mora biti ovlašteno od strane vlasnika sustava/operatera.
- mora biti upoznato s nacionalnim propisima.
- prije početka rada: moraju pročitati i razumjeti upute u priručniku i dodatnu dokumentaciju kao i certifikate (ovisne o primjeni).
- ► slijediti upute i ispuniti osnovne uvjete.

### 2.2 Namjena

#### Primjena i medij

Mjerni uređaj opisan u ovom priručniku namijenjen je samo za mjerenje protoka tekućina.

Ovisno o naručenoj verziji uređaja, on može mjeriti i potencijalne mjerne tvari ugrožene eksplozijama, zapaljive, otrovne mjerne tvari te mjerne tvari koje potiču požar.

Mjerni uređaji za uporabu u eksplozivnim atmosferama, u higijenskim primjenama ili gdje postoji povećan rizik zbog tlaka procesa, označeni su sukladno na pločici s oznakom tipa.

Kako biste osigurali da mjerni uređaj ostane u ispravnom stanju za vrijeme rada:

- Koristite se uređajem za mjerenje samo u skladu s podacima na pločici s oznakom tipa i općim uvjetima navedenim u Uputama za uporabu i dodatnoj dokumentaciji.
- Pogledajte pločicu s oznakom tipa kako biste provjerili može li se naručeni instrumenti koristiti za namijenjenu primjenu u područjima koji zahtijevaju posebna odobrenja (npr. zaštita od eksplozije, sigurnost tlačne opreme).
- Koristite mjerni uređaj samo za medije na koje su materijali namočeni u procesu dovoljno otporni.
- Pazite na određeni raspon tlaka i temperature.
- ▶ Pazite na određeni raspon temperature okoline.
- Zaštitite uređaj za mjerenje stalno od korozije nastale utjecajima okoliša.

#### Neispravno korištenje

Uporaba koja nije prikladna može ugroziti sigurnost. Proizvođač ne snosi odgovornost za štetu uzrokovanu nepravilnom ili nenamjenskom uporabom.

#### Preostali rizici

### 

Opasnost od ozeblina ili opeklina! Upotreba medija i elektronike s visokim ili niskim temperaturama može dovesti do hladnih ili vrućih površina na uređaju.

- Montirajte odgovarajuću zaštitu od dodira.
- ► Koristiti odgovarajuću zaštitnu opremu.

#### 2.3 Sigurnost na radnom mjestu

Prilikom rada na i s uređajem:

▶ Nosite potrebnu osobnu zaštitnu opremu prema nacionalnim propisima.

#### 2.4 Sigurnost rada

Oštećenja na uređaju!

- Uređaj se pušta u pogon samo ako je u tehnički besprijekornom i sigurnom stanju.
- Rukvoatelj je odgovoran za rad uređaja bez smetnji.

#### 2.5 Sigurnost proizvoda

Proizvod je konstruiran tako da je siguran za rad prema najnovijem stanju tehnike, provjeren je te je napustio tvornicu u besprijekornom stanju što se tiče tehničke sigurnosti.

Proizvod ispunjava opće sigurnosne zahtjeve i zakonske zahtjeve. Uz to je usklađen s EZ smjernicama, koje su navedene u EZ izjavi o suglasnosti specifičnoj za uređaj. Proizvođač to potvrđuje stavljanjem oznake CE na uređaj..

#### 2.6 IT sigurnost

Naše jamstvo vrijedi samo ako je proizvod instaliran i korišten kako je opisano u uputama za uporabu. Proizvod je opremljen sigurnosnim mehanizmima koji ga štite od bilo kakvih nenamjernih promjena postavki.

Mjere sigurnosti IT-a, koje pružaju dodatnu zaštitu za proizvod i pripadajući prijenos podataka, moraju provoditi sami operatori u skladu sa svojim sigurnosnim standardima.

#### 2.7 IT sigurnost specifična za uređaj

Uređaj nudi spektar specifičnih funkcija kao potpora zaštitnim mjerama na strani operatera. Te funkcije može konfigurirati korisnik i jamčiti veću sigurnost uređaja ako se koriste pravilno.

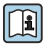

Detaljne informacije o IT sigurnosti specifičnom za uređaj potražite u uputama za uporabu uređaja.

#### 2.7.1Pristup putem servisnog usluge (CDI-RJ45)

Uređaj se može povezati s mrežom putem servisnog sučelja (CDI-RJ45). Značajke specifične za uređaj jamče siguran rad uređaja u mreži.

Preporučuje se uporaba relevantnih industrijskih standarda i smjernica koje su definirali nacionalni i međunarodni odbori za sigurnost, kao što su IEC/ISA62443 ili IEEE. To uključuje mjere organizacijske sigurnosti kao što su dodjela ovlaštenja za pristup kao i tehničke mjere kao što je segmentacija mreže.

## 3 Opis proizvoda

Mjerni sustav se sastoji od odašiljača i dva ili jednog seta senzora. Setovi odašiljača i senzora montirani su na fizički odvojenim mjestima. Oni su međusobno povezani senzorskim kablovima.

- Prosonic Flow I 400: Senzori funkcioniraju kao generatori zvuka i prijemnici zvuka. Senzori jednog para senzora uvijek su raspoređeni jedan nasuprot drugome i izravno šalju/primaju ultrazvučne signale (pozicioniranje u jednom hodu).
- Prosonic Flow W 400: Mjerni sustav koristi mjernu metodu koja se temelji na vremenskoj razlici tranzita. Senzori djeluju kao generatori zvuka i prijamnici zvuka. Ovisno o primjeni i izvedbi, senzori se mogu rasporediti za mjerenje putem 1, 2, 3 ili 4 pomicanja.

Odašiljač služi za upravljanje senzorskim setovima, za pripremu, obradu i evaluaciju mjernih signala, te za pretvaranje signala u željenu izlaznu varijablu.

Za detaljne informacije o opisu proizvoda pogledajte Upute za uporabu uređaja ightarrow 🗎 3

### 4 Postupak montaže

Detaljne informacije o postavljanju senzora potražite u uputama za uporabu senzora → 🗎 3

### 4.1 Zakretanje modula zaslona

#### 4.1.1 Otvaranje kućišta odašiljača i okretanje modula zaslona

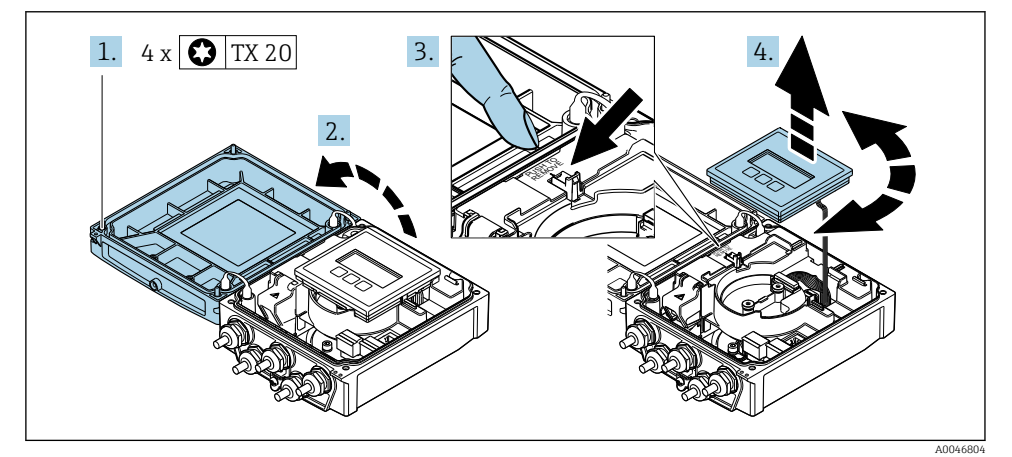

- 1. Otpustite pričvrsne vijke na poklopcu kućišta.
- 2. Otvorite poklopac kućišta.
- 3. Otključajte modula zaslona.

4. Izvadite modul zaslona i zakrenite ga u željeni položaj pod kutom od 90°.

#### 4.1.2 Montaža kućišta odašiljača

#### **A** UPOZORENJE

#### Prekomjeran zatezni moment primijenjen na vijke za fiksiranje!

Oštećenje odašiljača.

- ► Zategnite vijke za pričvršćenje s naznačenim momentima zakretanja.
- 1. Umetnite modul zaslona i zaključajte ga.
- 2. Očistite poklopac kućišta.
- 3. Pritegnite pričvrsne vijke na poklopcu kućišta: zatezni moment za aluminijsko kućište 2.5 Nm (1.8 lbf ft) plastično kućište 1 Nm (0.7 lbf ft).

### 4.2 Posebne upute za montažu

#### 4.2.1 Zaštita zaslona

 Kako biste osigurali da se štitnik zaslona može lako otvoriti, održavajte sljedeći minimalni razmak od glave: 350 mm (13.8 in)

#### 4.2.2 Poklopac za zaštitu od vremenskih uvjeta

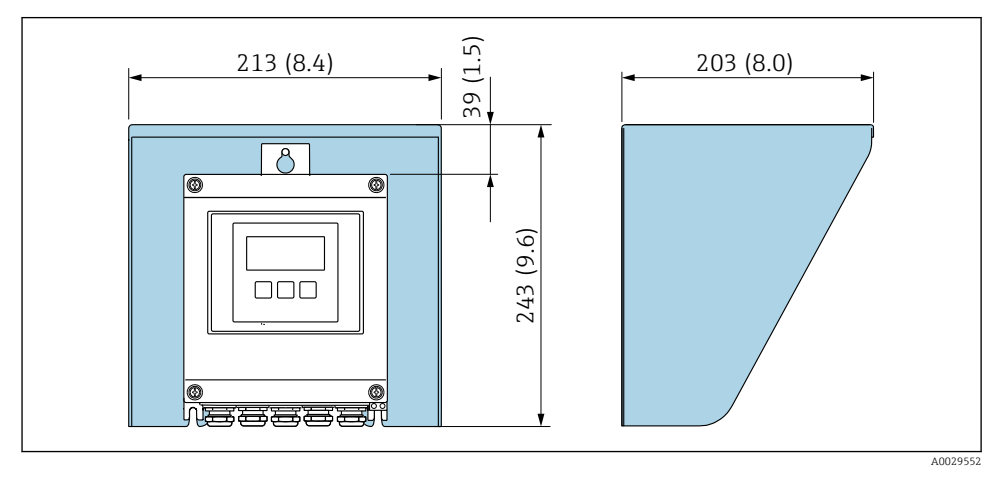

I Poklopac za zaštitu od vremenskih uvjeta; tehnička jedinica: mm (u)

### 4.3 Provjera nakon instalacije odašiljača

Provjere nakon instalacije moraju se uvijek izvršavati nakon sljedećih zadataka:

- Zakretanje kućišta transmitera
- Zakretanje modula zaslona

| Je li uređaj za mjerenje neoštećen (vizualna kontrola)?                     |  |  |
|-----------------------------------------------------------------------------|--|--|
| Zakretanje kućišta odašiljača:                                              |  |  |
| Da li je pričvrsni vijak čvrsto zategnut?                                   |  |  |
| <ul> <li>Da li je poklopac odjeljka za spajanje čvrsto zategnut?</li> </ul> |  |  |
| Da li je sigurnosna stezaljka čvrsto zategnuta?                             |  |  |
| Zakretanje modula zaslona:                                                  |  |  |
| Da li je poklopac odjeljka za spajanje čvrsto zategnut?                     |  |  |
| Da li je sigurnosna stezaljka čvrsto zategnuta?                             |  |  |

# 5 Električni priključak

#### **A** UPOZORENJE

# Dijelovi pod naponom! Nepravilni radovi na električnim priključcima mogu dovesti do strujnog udara.

- Postavite uređaj za odvajanje (prekidač ili prekidač napajanja) kako biste jednostavno isključili uređaj s opskrbnog napona.
- Pored osigurača uređaja uključite jedinicu za zaštitu od prenapona s maks. 16 A u ugradnji postrojenja.

### 5.1 Električna sigurnost

U skladu s primjenjivim nacionalnim propisima.

### 5.2 Zahtjevi povezivanja

#### 5.2.1 Potreban alat

- Moment ključ
- Za ulaze kabela: koristite odgovarajuće alate
- Kliješta za skidanje izolacije sa žice
- Kod uporabe standardnih kabela: kliješta za krimpanje za čahuru kraja žice

#### 5.2.2 Uvjeti za priključivanje kabela

Priključni kabeli koje je nabavio korisnik moraju ispunjavati sljedeće uvjete.

#### Dozvoljeno temperaturno područje

- Potrebno je uvažiti upute za ugradnju u zemlji u kojoj se uređaj instalira.
- Kabeli moraju biti prikladni za minimalne i maksimalne temperature koje se mogu očekivati.

#### Kabel za opskrbu naponom (uključujući vodič za unutarnji priključak uzemljenja)

Standardni instalacijski kable je dovoljan.

#### Signalni kabel

#### Modbus RS485

Standard EIA/TIA-485 određuje dvije vrste kabela (A i B) za sabirnicu koja se može koristiti za svaku brzinu prijenosa. Preporučuje se vrsta kabela A.

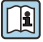

Detaljne informacije o specifikaciji priključnog kabela potražite u Uputama za uporabu uređaja.

#### Priključni kabel između odašiljača i senzora

Senzorski kabel za senzor - predajnik

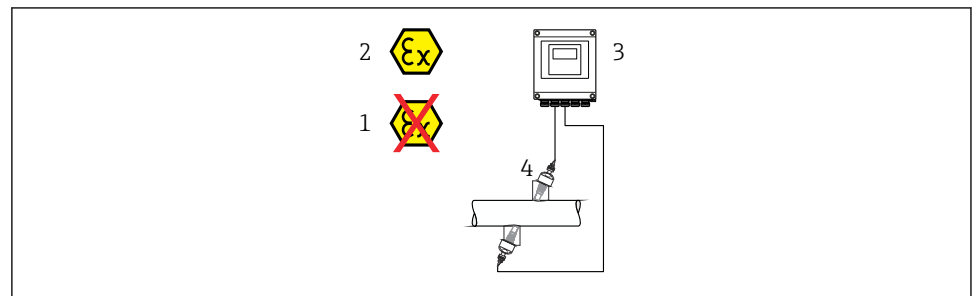

A0045277

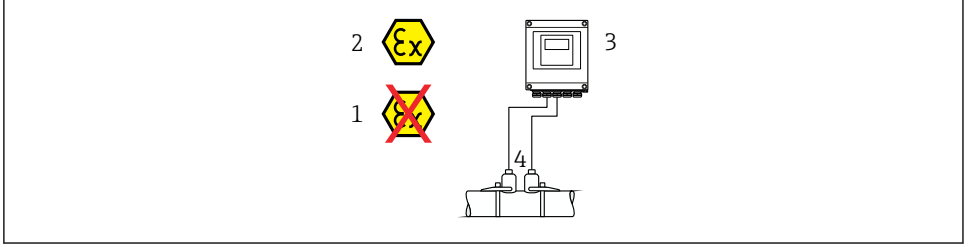

| ŀ | 10 | )( | )4 | 4 | 19 | 4 |  |
|---|----|----|----|---|----|---|--|
|   |    |    |    |   |    |   |  |

| Standardni kabel                         | <ul> <li>TPE: -40 do +80 °C (-40 do +176 °F)</li> <li>TPE bez halogena: -40 do +80 °C (-40 do +176 °F)</li> <li>PTFE: -40 do +130 °C (-40 do +266 °F)</li> </ul>                                         |
|------------------------------------------|----------------------------------------------------------------------------------------------------|
| Duljine kabela (maks.)                   | 30 m (90 ft)                                                                                                    |
| Duljine kabela (dostupne za<br>narudžbu) | 5 m (15 ft), 10 m (30 ft), 15 m (45 ft), 30 m (90 ft)                                                                                                    |
| Radna temperatura                        | Ovisi o verziji uređaja i kako je kabel ugrađen:<br>Standardna verzija:<br>• Kabel - fiksna ugradnja <sup>1)</sup> : minimalno -40 °C (-40 °F)<br>• Kabel - pokretna ugradnja: minimalno -25 °C (-13 °F) |

1) Usporedite detalje u retku "Standardni kabel"

#### Promjer kabela

- Isporučene kabelske uvodnice:
  - Za standardni kabel: M20 × 1,5 s kabelom Ø 6 do 12 mm (0.24 do 0.47 in)
  - Za ojačani kabel: M20 × 1,5 s kabelom Ø 9.5 do 16 mm (0.37 do 0.63 in)
- (Utične) opružne stezaljke za presjeke žice 0.5 do 2.5 mm<sup>2</sup> (20 do 14 AWG)

#### 5.2.3 Raspored priključaka

#### Odašiljač

Senzor se može naručiti s priključcima.

| Dostupne metode priklju | ıčka             | Moguća opcije za kod parudžbe                                                                                                    |  |
|-------------------------|------------------|----------------------------------------------------------------------------------------------------|--|
| Izlazi                  | Power<br>opskrba | Moguce opcije za kod narudzbe<br>"Električni priključak"                                                                                                    |  |
| Priključci              | Priključci       | <ul> <li>Opcija A: spojnica M20x1</li> <li>Opcija B: navoj M20x1</li> <li>Opcija C: navoj G <sup>1</sup>/<sub>2</sub>"</li> <li>Opcija D: navoj NPT <sup>1</sup>/<sub>2</sub>"</li> </ul> |  |

#### Opskrbni napon

| Šifra narudžbe<br>"Opskrba naponom"               | Brojevi priključka | napon priključka |              | Raspon frekvencije |
|---------------------------------------------------|--------------------|------------------|--------------|--------------------|
|                                                   | 1 (L+/L), 2 (L-/N) | DC 24 V          | ±25%         | -                  |
| Opcija <b>L</b><br>(široki raspon jedinice snage) |                    | AC 24 V          | ±25%         | 50/60 Hz, ±4 Hz    |
| · · · · · · · · · · · · · · · · · · ·             |                    | AC 100 do 240 V  | -15 do +10 % | 50/60 Hz, ±4 Hz    |

#### Prijenos signala Modbus RS485 i dodatni izlazi

| Kod narudžbe za  | Brojevi priključka  |                       |                                                                           |        |                                     |                                          |          |           |
|------------------|---------------------|-----------------------|---------------------------------------------------------------------------|--------|-------------------------------------|------------------------------------------|----------|-----------|
| "Izlaz" i "Ulaz" | 26 (+)              | 27 (-)                | 24 (+)                                                                    | 25 (-) | 22 (+)                              | 23 (-)                                   | 20 (+)   | 21 (-)    |
| Opcija <b>M</b>  | Moo                 | lbus                  |                                                                           | -      | -                                   | -                                        |          | -         |
|                  | В                   | А                     |                                                                           |        |                                     |                                          |          |           |
| Opcija <b>O</b>  | Izlaz<br>4 do 20 m. | struje<br>A (aktivno) | uje Impulsni/<br>(aktivno) frekvencijski/<br>preklopni izlaz<br>(pasivno) |        | Impu<br>frekver<br>preklop<br>(pasi | ilsni/<br>ncijski/<br>oni izlaz<br>ovno) | Moo<br>B | lbus<br>A |

#### 5.2.4 Zaštita i uzemljenje

#### Koncept zaštite i uzemljenja

- 1. Održavajte elektromagnetsku kompatibilnost (EMC).
- 2. Uzmite u obzir zaštitu od eksplozije.
- 3. Obratite pozornost na zaštitu osoba.
- 4. Pridržavajte se nacionalnih propisa i smjernica za ugradnju.
- 5. Pridržavajte se specifikacija kabela.
- 6. Držite ogoljenu i upletenu duljinu zaštite kabela do priključka uzemljenja što je moguće kraće.

7. U potpunosti zaštitite kabele.

#### Uzemljenje zaštite kabela

#### NAPOMENA

# U sustavima bez potencijalnog podudaranja, višestruko uzemljenje zaštite kabela uzrokuje izjednačavanje struja frekvencije mreže!

Oštećenje zaštite kabela sabirnice.

- Samo uzemljite zaštitu kabela sabirnice ili na lokalno uzemljenje ili na zaštitno uzemljenje na jednom kraju.
- ▶ Izolirajte štit koji nije spojen.

U skladu s EMC zahtjevima:

- 1. Provjerite je li zaštita kabela uzemljena na potencijalnu liniju podudaranja na više točaka.
- 2. Povežite svaki lokalni terminal za uzemljenje s potencijalnom linijom podudaranja.

#### 5.2.5 Pripremanje uređaja za mjerenje

Provedite korake sljedećim redoslijedom:

- 1. Montirati senzor i transmiter.
- 2. Kućište za spajanje senzora: Spojite kabel senzora.
- 3. Odašiljač: Spojite kabel senzora.
- 4. Transmiter: priključite kabel za opskrbni napon.

#### NAPOMENA

#### Nedovoljno brtve na kućištu!

Operativna pouzdanost uređaja za mjerenje može biti ugrožena.

- ► Koristite prikladne kabelske žile odgovarajućeg stupnja zaštite.
- 1. Uklonite slijepi čep ako je prisutan.
- Ako se uređaj za mjerenje isporučuje bez kabelske uvodnice:
   Osigurajte odgovarajuću kabelsku uvodnicu za odgovarajući spojni kabel.
- Ako se uređaj za mjerenje isporučuje bez kabelske uvodnice: Pridržavajte se zahtjeva za spajanje kabela → 
   <sup>B</sup> 12.

### 5.3 Priključivanje uređaja za mjerenje

#### **L**UPOZORENJE

#### Opasnost od električnog udara! Komponente imaju opasne napone!

- ▶ Električno priključivanje smiju provoditi samo odgovarajuće osposobljeni stručnjaci.
- > Pridržavajte se primjenjivih federalnih/nacionalnih kodeksa instalacije i propisa.
- Pridržavajte se lokalnih propisa o sigurnosti na radu.
- Obratite pozornost na koncept uzemljenja sustava.
- ▶ Nikada nemojte montirati niti spojiti uređaj za mjerenje dok je spojen na opskrbni napon.
- Prije nego što je primijenjen opskrbni napon, priključite zaštitno uzemljenje na uređaj za mjerenje.

#### 5.3.1 Spajanje senzora i odašiljača

#### **UPOZORENJE**

#### Opasnost od oštećenja elektroničkih komponenata!

- Priključite senzor i transmiter na isto izjednačenje potencijala.
- ▶ Priključite samo senzor s transmiterom sa istim serijskim brojem.

Preporučuje se sljedeći slijed koraka prilikom spajanja:

- 1. Montirati senzor i transmiter.
- 2. Spojite kabel senzora.
- 3. Priključite transmiter.

#### Spajanje kabela senzora na odašiljač

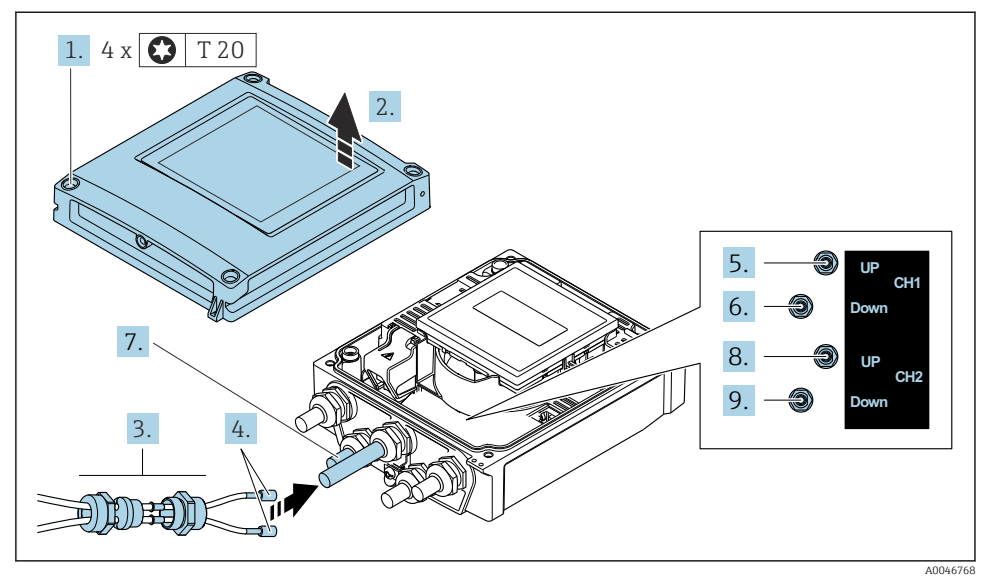

- Iransmiter: glavni modul elektronike s priključcima
- 1. Otpustite 4 vijka za fiksiranje na poklopcu kućišta.
- 2. Otvorite poklopac kućišta.
- 3. Provedite dva kabela senzora kanala 1 kroz opuštenu gornju spojnu maticu za ulaz kabela. Kako biste zajamčili čvrsto brtvljenje, montirajte brtveni umetak na kabele senzora (provucite kabele kroz umetak za brtvljenje s prorezima).
- 4. Montirajte dio s vijkom u središnji ulaz za kabel na vrhu i zatim provedite oba kabela senzora kroz ulaz. Zatim pričvrstite spojnu maticu s brtvenim umetkom na dijelu s vijkom i zategnite. Pobrinite se da su kabeli senzora postavljeni u izreze na dijelu s vijkom.
- 5. Spojite kabel senzora na kanal 1 uzvodno.
- 6. Spojite kabel senzora na kanal 1 nizvodno.
- 7. Za dvosmjerno mjerenje: postupite prema koracima 3+4
- 8. Spojite kabel senzora na kanal 2 uzvodno.
- 9. Spojite kabel senzora na kanal 2 nizvodno.
- 10. Čvrsto zategnite uvodnicu(e) kabela.
  - ← Ovo zaključuje proces priključivanja kabela senzora.

#### 11. **LUPOZORENJE**

#### Stupanj zaštite kućišta može se poništiti zbog nedovoljnog brtvljenja kućišta.

Zavrnite vijak bez korištenja maziva.

Obrnuti postupak za ponovno sastavljanje transmitera.

#### 5.3.2 Priključivanje transmitera

#### **L**UPOZORENJE

#### Stupanj zaštite kućišta može se poništiti zbog nedovoljnog brtvljenja kućišta.

 Zavrnite vijak bez korištenja maziva. Navoji na poklopcu premazani su suhim sredstvom za podmazivanje.

Zategnuti zateznim momentom plastično kućište

| Vijak za fiksiranje pokrova kućišta | 1 Nm (0.7 lbf ft)   |
|-------------------------------------|---------------------|
| Ulaz kabela                         | 5 Nm (3.7 lbf ft)   |
| Uzemljeni priključak                | 2.5 Nm (1.8 lbf ft) |

- 1. Otpustite 4 vijka za fiksiranje na poklopcu kućišta.
- 2. Otvorite poklopac kućišta.
- 3. Provedite kabel kroz otvor za kabel. Nemojte uklanjati brtveni prsten iz otvora kabela, kako biste omogućili nepropusnost.
- 4. Skinite izolaciju kabela i krajeva kabela. U slučaju žičanih kabela također se namještaju čahure.
- 5. Spojite kabele prema natpisnoj pločici na glavnom elektroničkom modulu, za napajanje: otvorite poklopac za zaštitu od udara.
- 6. Čvrsto zategnite vijčane spojeve kabela.

#### Ponovno sastavljanje odašiljača

- 1. Zatvorite poklopac za zaštitu od udara.
- 2. Očistite poklopac kućišta.

#### 3. **LIPOZORENJE**

#### Stupanj zaštite kućišta može se poništiti zbog nedovoljnog brtvljenja kućišta.

Zavrnite vijak bez korištenja maziva.

Zategnite 4 vijka za fiksiranje na poklopcu kućišta.

### 5.4 Posebne upute za priključivanje

#### 5.4.1 Primjer priključivanja

#### Modbus RS485

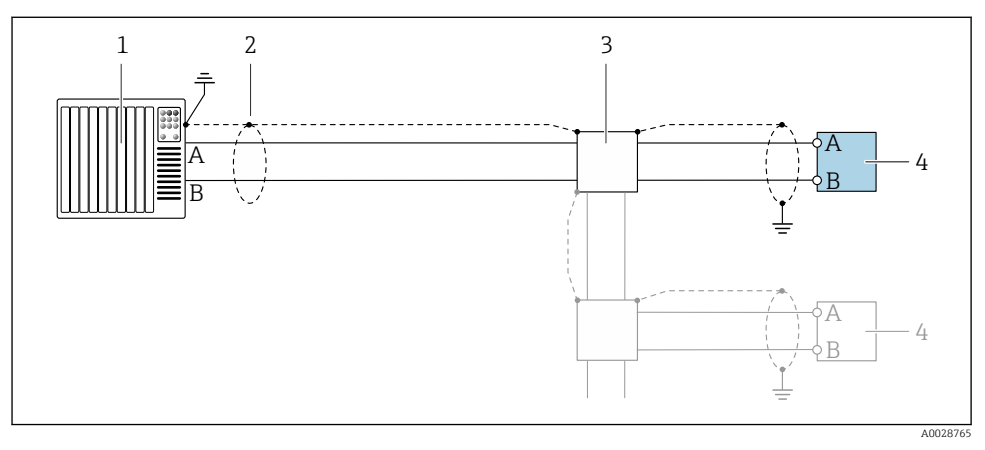

🖻 3 🛛 Primjer spajanja za Modbus RS485, neopasno područje i Zona 2/Div. 2

- 1 Kontrolni sustav (npr. PLC)
- 2 Na jednom kraju predviđena je zaštita kabela. Zaštita kabela mora biti uzemljena na oba kraja kako bi bila u skladu sa zahtjevima EMC; obratite pozornost na specifikacije kabela
- 3 Kutija za distribuciju
- 4 Odašiljač

### 5.5 Osiguravanje stupnja zaštite

#### 5.5.1 Stupanj zaštite IP66/67, vrsta 4X kućištem

Uređaj za mjerenje ispunjava sve zahtjeve za IP66/67 stupanj zaštite, kućište tipa 4X.

Kako biste osigurali IP66/67 stupanj zaštite, kućište tipa 4X, izvedite sljedeće korake nakon električnog priključivanja:

- 1. Provjerite jesu li brtve kućišta čiste i pravilno postavljene. Suhe, čiste ili zamijenite brtve ako je potrebno.
- 2. Zategnite sve vijke kućišta i vijčane pokrove.
- 3. Čvrsto zategnite vijčane spojeve kabela.

- 4. Kako bi se osiguralo da vlaga ne ulazi u ulaz kabela, usmjerite kabel tako da se zakvači prema dolje prije ulaska kabela ("klopka za vodu").
  - 4

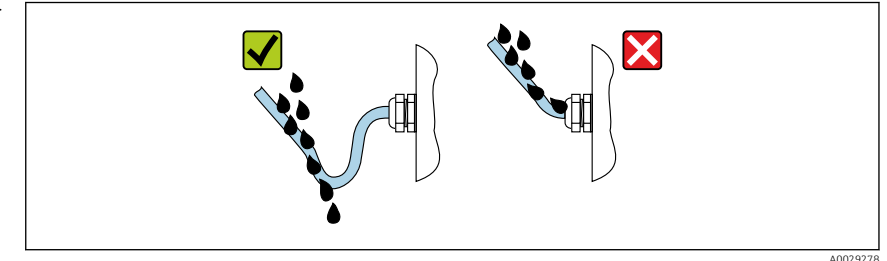

5. Isporučene kabelske uvodnice ne osiguravaju zaštitu kućišta kad nisu u upotrebi. Stoga se moraju zamijeniti slijepim čepovima koji odgovaraju zaštiti kućišta.

#### NAPOMENA

Standardni slijepi čepovi koji se koriste za transport nemaju odgovarajući stupanj zaštite i mogu dovesti do oštećenja uređaja!

► Koristite prikladne slijepe čepove koji odgovaraju stupnju zaštite.

### 5.6 Provjera nakon povezivanja

| Jesu li kabeli ili uređaj neoštećeni (vizualni pregled)?                                                           |  |
|----------------------------------------------------------------------------------------------------|--|
| Ispunjavaju li korišteni kabeli zahtjeve→ 🗎 12?                                                                    |  |
| Nalaze li se montirani kabeli u beznaponskom stanju?                                                               |  |
| Jesu li sve kabelske žile postavljene, čvrsto zategnute i nepropusne? Provođenje kabela s "zamkom vode"<br>→ 🖺 20? |  |
| Odgovara li opskrbni napon specifikacijama na pločici s oznakom tipa odašiljača ?                                  |  |
| Je li dodjela priključaka ispravna → 🗎 14?                                                                         |  |
| Ako je opskrbni napon prisutan, prikazuju li se vrijednosti na modulu zaslona?                                     |  |
| Jesu li svi poklopci kućišta postavljeni i vijci zategnuti ispravnim momentom zatezanja?                           |  |

# 6 Mogućnosti upravljanja

### 6.1 Pregled metoda upravljanja

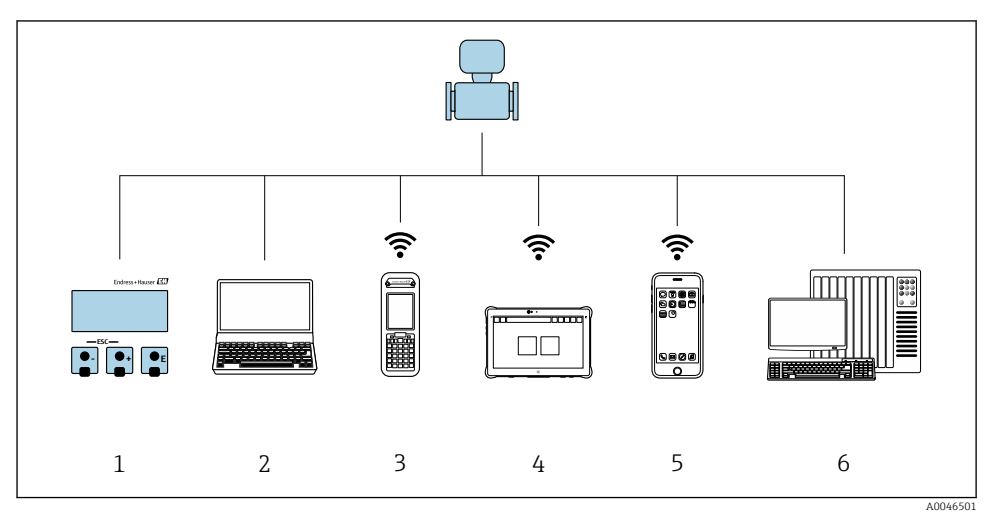

- 1 Lokalno upravljanje preko modula zaslona
- 2 Računalo sa internetskim preglednikom (npr. Internet Explorer) ili sa alatom za upravljanje (npr. FieldCare, DeviceCare, AMS Device Manager, SIMATIC PDM)
- 3 Field Xpert SFX350 ili SFX370
- 4 Field Xpert SMT70
- 5 Mobilni ručni terminal
- 6 Kontrolni sustav (npr. PLC)

### 6.2 Struktura i funkcija radnog izbornika

#### 6.2.1 Struktura radnog izbornika

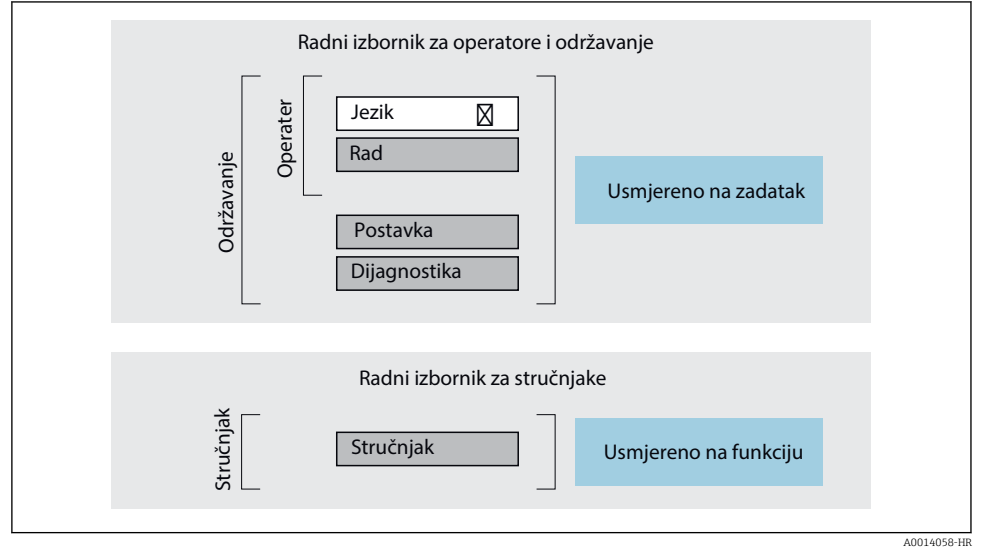

🖻 4 🔹 Shematska struktura radnog izbornika

#### 6.2.2 Filozofija upravljanja

Pojedinačni dijelovi radnog izbornika dodijeljeni su određenim ulogama korisnika (npr. rukovatelj, održavanje itd.). Svaka uloga korisnika sadrži tipične zadatke unutar životnog ciklusa uređaja.

Detaljne informacije o opisu proizvoda potražite u uputama za uporabu uređaja. → 🗎 3

1

### 6.3 Pristup radnom izborniku preko internetskog preglednika

#### 6.3.1 Raspon funkcija

Uz integrirani web-server, uređajem se može upravljati te ga konfigurirati putem web preglednika servisnog sučelja (CDI-RJ45) ili WLAN sučelja. Struktura izbornika za rad je ista kao i za lokalni zaslon. Osim izmjerenih vrijednosti, prikazuju se informacije o statusu na uređaju i mogu se koristiti za praćenje ispravnosti uređaja. Nadalje, podacima uređaja se može upravljati i mogu se konfigurirati mrežni parametri.

Za dodatne informacije o web poslužitelju pogledajte Posebnu dokumentaciju za uređaj.

#### 6.3.2 Potrebni uvjeti

#### Hardver računala

| Hardver | Sučelje                                                 |                                                   |  |
|---------|---------------------------------------------------------|---------------------------------------------------|--|
|         | CDI-RJ45                                                | WLAN                                              |  |
| Sučelje | Računalo mora imati sučelje RJ45. <sup>1)</sup>         | Upravljačka jedinica mora imati Wi-Fi<br>sučelje. |  |
| Veza    | Standardni Ethernet kabel                               | Povezivanje preko Wi-Fi veze.                     |  |
| Zaslon  | Preporučena veličina: ≥12" (ovisi o rezoluciji zaslona) |                                                   |  |

1) Preporučeni kabel: CAT5e, CAT6 or CAT7, sa zaštićenim utikačem (npr. proizvod YAMAICHI; dio br. Y-ConProfixPlug63/Prod. ID: 82-006660)

#### Softver računala

| Softver                          | Sučelje                                                                                                    |            |  |
|----------------------------------|----------------------------------------------------------------------------------------------------|------------|--|
|                                  | CDI-RJ45                                                                                                    | WLAN       |  |
| Preporučeni operacijski sustavi  | <ul> <li>Microsoft Windows 8 ili noviji.</li> <li>Mobilni operacijski sustavi: <ul> <li>iOS</li> <li>Android</li> </ul> </li> <li>Podržan je Microsoft Windows XP i</li> </ul> | Windows 7. |  |
| Podržani internetski preglednici | <ul> <li>Microsoft Internet Explorer 8 ili noviji</li> <li>Microsoft Edge</li> <li>Mozilla Firefox</li> <li>Google Chrome</li> <li>Safari</li> </ul>                           |            |  |

#### Postavke računala

| Postavke                                                 | Sučelje                                                                                                    |                                                                                     |  |  |
|----------------------------------------------------------|----------------------------------------------------------------------------------------------------|-------------------------------------------------------------------------------------|--|--|
|                                                          | CDI-RJ45                                                                                                    | WLAN                                                                                |  |  |
| Prava korisnika                                          | Potrebna su prikladna prava korisnika (npr. adr<br>postavke proxy poslužitelja (npr. za namještanj<br>itd.).                                                                                                    | ninistratorska prava) za TCP/IP i<br>e IP adrese, maske podmreže                    |  |  |
| Postavke proxy poslužitelja za<br>internetski preglednik | Postavka web-preglednika <i>Koristi proxy posluži</i> onemogućena .                                                                                                    | <i>telj za LAN</i> mora biti                                                        |  |  |
| JavaScript                                               | JavaScript mora biti omogućen.<br>Ako se JavaScript ne može omogućiti:<br>Unesite http://192.168.1.212/servlet/<br>basic.html u redak adrese internetskog<br>preglednika. Potpuno funkcionalna, no<br>pojednostavljena verzija strukture<br>radnog izbornika započinje u<br>internetskom pregledniku. | JavaScript mora biti omogućen.<br>Prikaz WLAN-a zahtijeva<br>podršku za JavaScript. |  |  |
| Mrežne veze                                              | Koristite samo aktivne mrežne veze za mjerni uređaj.                                                                                                    |                                                                                     |  |  |
|                                                          | Isključite sve ostale mrežne veze kao što je<br>WLAN, na primjer.                                                                                                    | Isključite sve ostale mrežne veze.                                                  |  |  |

### 📔 U slučaju problema s vezom:

#### Uređaj za mjerenje: preko servisnog sučelja CDI-RJ45

| Uređaj CDI-RJ45 servisno sučelje                                                       |                                      |
|----------------------------------------------------------------------------------------|--------------------------------------|
| Uređaj za mjerenje                                                                     | Uređaj za mjerenje ima sučelje RJ45. |
| Web poslužitelj Internetski poslužitelj mora biti uključen; tvornička postavka: UKLJUČ |                                      |

Uređaj za mjerenje: preko Wi-Fi sučelja

| Uređaj             | WLAN sučelje                                                                           |
|--------------------|----------------------------------------------------------------------------------------|
| Uređaj za mjerenje | Uređaj za mjerenje ima Wi-Fi antenu:<br>Prijenosnik s integriranom Wi-Fi antenom       |
| Web poslužitelj    | Internetski poslužitelj i Wi-Fi moraju biti omogućeni; tvornička postavka:<br>UKLJUČEN |

#### 6.3.3 Priključivanje uređaja

#### Preko servisnog sučelja (CDI-RJ45)

Pripremanje uređaja za mjerenje

Konfiguracija internetskog protokola računala

Sljedeće se informacije odnose na zadane postavke Etherneta uređaja.

IP adresa uređaja: 192.168.1.212 (tvornička postavka)

- 1. Uključite uređaj za mjerenje.
- 2. Spojite računalo na utičnicu RJ45 putem standardnog Ethernet kabela .
- 3. Ako se ne upotrebljava 2. mrežna kartica, zatvorite sve aplikacije na prijenosnom računalu.
  - → Aplikacije za koje je potreban internetski ili mrežni pristup poput e-pošte, aplikacija SAP-a, interneta ili Windows Explorera.
- 4. Zatvorite sve otvorene internetske preglednike.
- 5. Konfigurirajte svojstva internetskog protokola (TCP/IP) kao što je definirano u tablici:

| IP adresa      | 192.168.1.XXX; kao XXX vrijede sve sekvencije brojeva osim: 0, 212 i 255 → npr.<br>192.168.1.213 |
|----------------|--------------------------------------------------------------------------------------------------|
| Maska podmreže | 255.255.255.0                                                                                    |
| Zadani Gateway | 192.168.1.212 ili ostavite ćelije prazne                                                         |

#### Preko Wi-Fi sučelja

Konfiguracija internetskog protokola mobilnog terminala

#### NAPOMENA

#### Ako se tijekom konfiguracije prekine Wi-Fi veza, postavke će se možda izgubiti.

▶ Pobrinite se da se Wi-Fi veza ne prekine tijekom konfiguracije uređaja.

#### NAPOMENA

#### Imajte na umu sljedeće kako biste izbjegli mrežni sukob:

- Izbjegavajte istovremeno pristupanje mjernom uređaju preko servisnog sučelja (CDI-RJ45) i WLAN sučelja preko istog mobilnog terminala.
- ▶ Aktivirajte samo jedno servisno sučelje (servisno sučelje CDI-RJ45 ili WLAN sučelje).
- Ako je potrebna istovremena komunikacija: konfigurirajte različite raspone IP adresa, npr. 192.168.0.1 (Wi-Fi sučelje) i 192.168.1.212 (servisno sučelje CDI-RJ45).

#### Priprema mobilnog terminala

• Omogućite WLAN na mobilnom terminalu.

#### Uspostavljanje WLAN veze s mobilnog priključka na mjerni uređaj

- 1.U postavkama Wi-Fi veze mobilnog terminala:Odaberite mjerni uređaj pomoću SSID-a (npr. EH\_Prosonic Flow\_400\_A802000).
- 2. Po potrebi odaberite metodu šifriranja WPA2.

3. Unesite lozinku:

Tvornički serijski broj mjernog uređaja (npr. L100A802000).

└ Treperi LED lampica na modulu zaslona. Sada se može upravljati mjernim uređajem pomoću web preglednika, FieldCare ili DeviceCare.

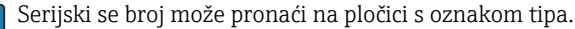

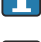

Kako biste zajamčili sigurno i brzo dodjeljivanje WLAN mreže mjernoj točki, preporučljivo je da promijenite naziv SSID-a. Trebalo bi biti moguće jasno dodijeliti naziv SSID-a mjernoj točki (npr. naziv oznake) jer se prikazuje kao WLAN mreža.

#### Prekidanje WLAN veze

Nakon konfiguracije uređaja:
 Prekinite WLAN vezu između mobilnog terminala i uređaja za mjerenje.

#### Pokretanje internetskog preglednika

- 1. Pokrenite internetski preglednik na računalu.
- 2. Unesite IP adresu internetskog poslužitelja u polje za adresu internetskog preglednika: 192.168.1.212
  - └ Pojavit će se stranica za prijavu.

Ako se stranica za prijavu ne pojavi ili je stranica nepotpuna, pogledajte posebnu dokumentaciju za web-poslužitelja

#### 6.3.4 Prijava

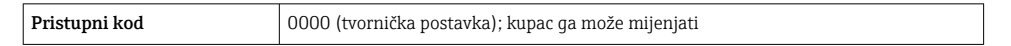

#### 6.3.5 Korisničko sučelje

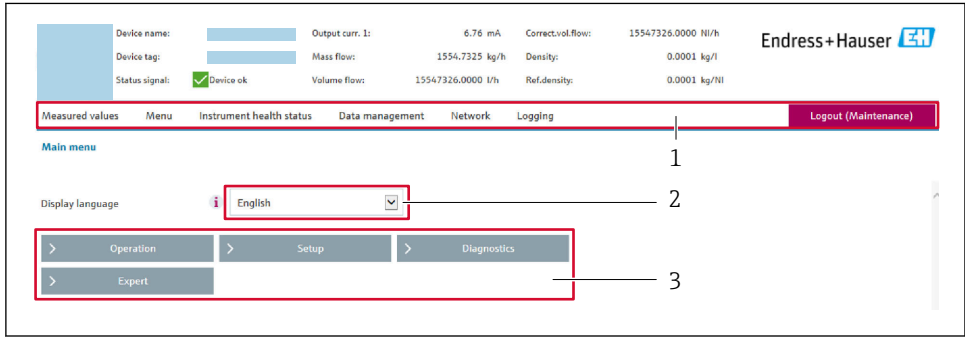

0029418

- 1 Red s funkcijama
- 2 Jezik lokalnog zaslona
- 3 Područje navigacije

#### Zaglavlje

Sljedeće se informacije pojavljuju u zaglavlju:

- Naziv uređaja
- Oznaka uređaja
- Status uređaja sa signalom statusa
- Trenutačne izmjerene vrijednosti

#### Red s funkcijama

| Funkcije                | Značenje                                                                                                    |
|-------------------------|----------------------------------------------------------------------------------------------------|
| Mjerne vrijednosti      | Prikazuje izmjerene vrijednosti uređaja                                                                                                    |
| Izbornik                | <ul> <li>Pristup radnom izborniku preko uređaja za mjerenje</li> <li>Struktura izbornika za rad ista je kao i za lokalni zaslon</li> <li>Detaljne informacije o strukturi radnog izbornika: opis parametara uređaja</li> </ul>                                                                                                    |
| Status uređaja          | Prikazuje trenutačno predstojeće dijagnostičke poruke navedene redoslijedom prioriteta                                                                                                    |
| Upravljanje<br>podacima | <ul> <li>Razmjena podataka između računala i uređaja za mjerenje:</li> <li>Konfiguracija uređaja:</li> <li>Učitavanje postavki iz uređaja<br/>(format XML, spremanje konfiguracije)</li> <li>Spremanje postavki na uređaj<br/>(format XML, vraćanje konfiguracije)</li> <li>Zapisnik - izvoz zapisnika protokola (.csv datoteka)</li> <li>Dokumenti - izvoz dokumenata:</li> <li>Izvoz zapisnika podataka sigurnosne kopije<br/>(.csv datoteka, kreiranje dokumentacije konfiguracije točke mjerenja)</li> <li>Izvješće o verifikaciji<br/>(PDF datoteka, dostupno samo s aplikacijskim paketom "Heartbeat Verification")</li> </ul> |
| Mreža                   | Konfiguracija i provjera svih parametara potrebnih za uspostavljanje veze s uređajem za mjerenje:<br>• Mrežne postavke (npr. IP adresa, MAC adresa)<br>• Informacije o uređaju (npr. serijski broj, verzija firmvera)                                                                                                    |
| Odjava                  | Završavanje rada i pozivanje stranice za prijavu                                                                                                    |

#### Područje navigacije

Izbornici, pridruženi podizbornici i parametri mogu se odabrati u navigacijskom području.

#### Područje rada

U ovom se području, ovisno o odabranoj funkciji i povezanim podizbornicima, mogu provesti brojne radnje:

- Konfiguracija parametara
- Očitavanje izmjerenih vrijednosti
- Pozivanje teksta za pomoć
- Pokretanje učitavanja/preuzimanja

#### 6.3.6 Onemogućavanje internetskog poslužitelja

Internetski poslužitelj uređaja za mjerenje može se po potrebi uključivati i isključivati upotrebom stavke parametar **Web server functionality**.

#### Navigacija

Izbornik "Expert"  $\rightarrow$  Communication  $\rightarrow$  Web server

#### Pregled parametra s kratkim opisom

| Parametar                | Opis                                                       | Odabir                           |
|--------------------------|------------------------------------------------------------|----------------------------------|
| Web server functionality | Uključivanje i isključivanje<br>internetskog poslužitelja. | <ul><li>Off</li><li>On</li></ul> |

#### Opseg funkcija parametar "Web server functionality"

| Opcija | Opis                                                                                                    |
|--------|----------------------------------------------------------------------------------------------------|
| Off    | <ul><li>Internetski poslužitelj u potpunosti je onemogućen.</li><li>Ulaz 80 je zaključan.</li></ul>                                                                                                    |
| On     | <ul> <li>Dostupna je puna funkcionalnost internetskog poslužitelja.</li> <li>Upotrebljava se JavaScript.</li> <li>Lozinka se prenosi u šifriranom obliku.</li> <li>Sve promjene lozinke također se prenose u šifriranom obliku.</li> </ul> |

#### Omogućavanje internetskog poslužitelja

Ako je internetski poslužitelj onemogućen, može se ponovno omogućiti samo sa stavkom parametar **Web server functionality** preko sljedećih opcija za upravljanje:

- Preko lokalnog zaslona
- Preko alata za upravljanje "FieldCare"
- Preko alata za upravljanje "DeviceCare"

#### 6.3.7 Odjava

Prije odjave po potrebi provedite kreiranje sigurnosne kopije preko funkcije **Upravljanje podacima** (učitavanje konfiguracije iz uređaja).

- 1. Odaberite unos **Odjava** u redu s funkcijama.
  - └ Pojavit će se početna stranica s okvirom Odjava.
- 2. Zatvorite internetski preglednik.
- 3. Ako više ne postoji potreba:

Resetirajte izmijenjene postavke internetskog protokola (TCP/IP)  $\rightarrow \square$  25.

### 6.4 Pristup radnom izborniku preko alata za upravljanje

J Za detaljne informacije o pristupu putem FieldCare i DeviceCare-a, pogledajte Upute za uporabu uređaja → 🗎 3

**i** 

# 7 Integracija u sustav

Detaljne informacije o integraciji sustava potražite u uputama za uporabu uređaja → 🗎 3

- Pregled datoteka opisa uređaja:
  - Trenutačna verzija podataka za uređaj
  - Alati za upravljanje
- Kompatibilnost s ranijim modelom
- Modbus RS485 informacije
  - Kodovi funkcije
  - Vrijeme reakcije
  - Modbus podatkovna mapa

# 8 Puštanje u rad

### 8.1 Instalacija i provjera funkcije

Prije puštanja u rad uređaja:

- Provjerite jesu li uspješno provedene provjere poslije montaže i priključivanja.
- Kontrolni popis "Provjera nakon montiranja" <br/>  $\rightarrow \ \binomega$  11
- Lista provjere "Provjera nakon priključivanja <br/>  $\rightarrow \ \mbox{\ensuremath{\mathbb{B}}}\ 21$

### 8.2 Uključivanje uređaja za mjerenje

- Uključite uređaj nakon uspješnog završetka naknadne montaže i provjere nakon spajanja.
  - ► Nakon uspješnog pokretanja lokalni se zaslon automatski prebacuje iz zaslona za pokretanje u radni zaslon.

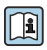

Ako se na lokalnom zaslonu ne pojavi ništa ili se prikazuje dijagnostička poruka, pogledajte Upute za uporabu uređaja  $\rightarrow \cong 3$ 

### 8.3 Postavljanje upravljačkog jezika

Tvorničke postavke: engleski ili naručeni lokalni jezik

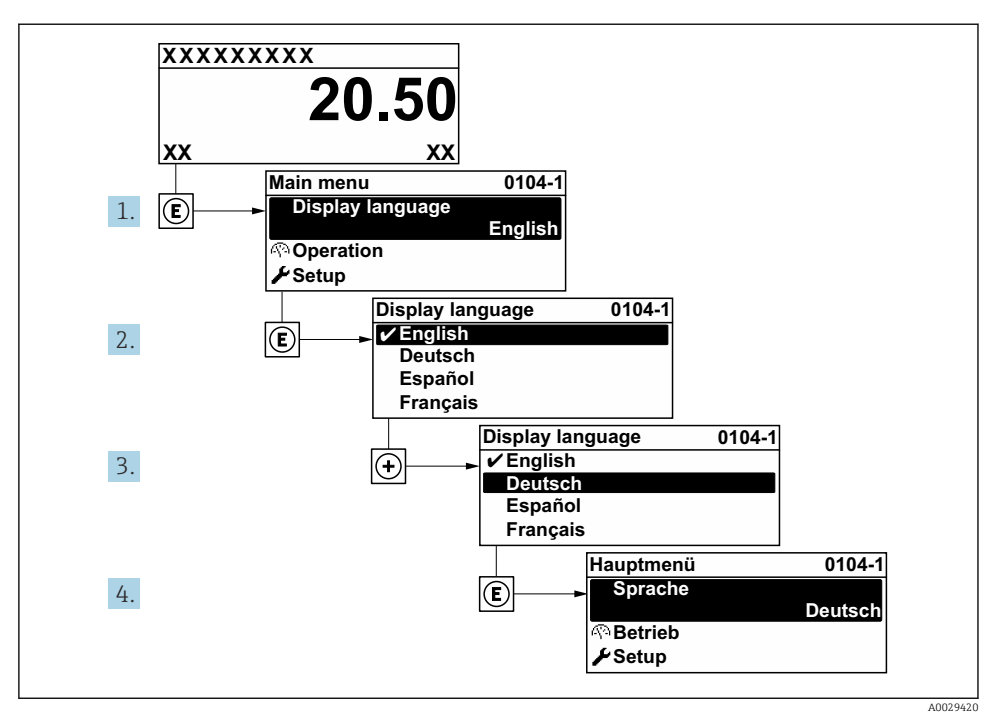

🖻 5 🛛 Primjer lokalnog zaslona

### 8.4 Konfiguriranje uređaja za mjerenje

Izbornik **Setup** sa svojim podizbornicima služi za brzo puštanje u pogon mjernog uređaja. Podizbornici sadrže sve parametre potrebne za konfiguraciju, kao što su parametri za mjerenje ili komunikaciju.

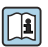

Za detaljne informacije o parametrima uređaja, pogledajte Opis parametara uređaja  $\rightarrow~\textcircled{B}$  3

| Podizbornik     | Konfiguracija                                                                      |
|-----------------|------------------------------------------------------------------------------------|
| System          | Zaslon, dijagnostičke postavke, administracija                                     |
| Senzor          | Mjerene vrijednosti, jedinice sustava, procesni parametar, podešavanje senzora     |
| Mjerna točka    | Konfiguracija točke za mjerenje                                                    |
| Status ugradnje | Konfiguracija statusa ugradnje                                                     |
| Ulaz            | Ulaz statusa                                                                       |
| Izlaz           | Izlaz struje, impulsni/frekvencijski/prekidački izlaz                              |
| Komunikacija    | HART ulaz, HART izlaz, web poslužitelj, dijagnostička konfiguracija, WLAN postavke |

| Podizbornik | Konfiguracija                                                            |
|-------------|--------------------------------------------------------------------------|
| Primjena    | Totalizator                                                              |
| Dijagnoza   | Dijagnostički popis, dnevnik događaja, informacije o uređaju, simulacija |

# 9 Dijagnostičke informacije

Kvarovi prepoznati sustavom samostalnog nadzora uređaja za mjerenje prikazuju se kao dijagnostičke poruke u kombinaciji s radnim zaslonom. Poruka o mjerama popravaka može se pozvati iz dijagnostičke poruke i sadrži važne informacije o pogrešci.

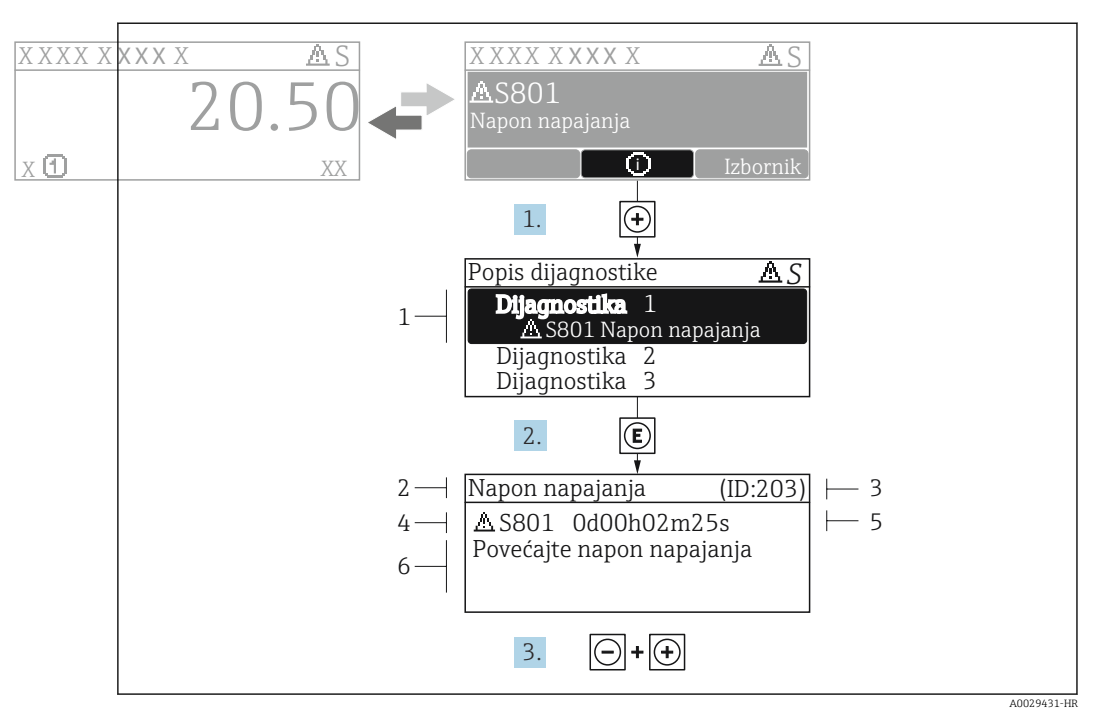

- 🖻 6 🔹 Poruka za mjere popravka
- 1 Dijagnostičke informacije
- 2 Kratak tekst
- 3 Servisni ID
- 4 Dijagnostičko ponašanje s dijagnostičkim kodom
- 5 Vrijeme rada kada je došlo do pogreške
- 6 Mjere za ispravak
- - ← Otvara se stavka podizbornik Diagnostic list.
- 2. Odaberite željeni dijagnostički protokol s pomoću 🕀 ili 🖃 i pritisnite 🗉 .
  - 🕒 Otvara se poruka o mjerama za ispravak.
- 3. Istovremeno pritišćite ⊡ + ⊕.
  - └ Poruka o mjerama za popravak se zatvara.

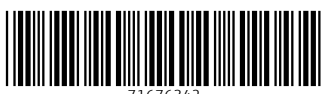

71676342

### www.addresses.endress.com

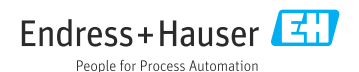